Open Cotai Ticketing Website <u>https://www.cotaiticketing.com/</u>, click on "My Tickets" button.

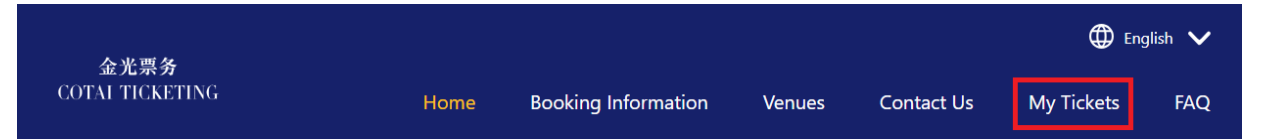

 Ensure "Register" is selected, fill in your personal information, and click "Receive OTP via Email" button. Please note that OTP verification will be sent to your registered email.

|       | Please registe           | r or sign in to | o complete your purc                                              | hase.     |
|-------|--------------------------|-----------------|-------------------------------------------------------------------|-----------|
|       | Lo                       | og in           | Register                                                          |           |
| First | Name*                    |                 |                                                                   |           |
| Last  | Name*                    |                 |                                                                   |           |
| Ema   | il Address*              |                 |                                                                   |           |
| Mac   | au SAR, China            |                 |                                                                   | ~         |
| М     | acau SAR, China +8       | 53 🔻            | Phone Number*                                                     |           |
|       | Please ensu<br>number as | ECEIVE OT       | P VIA EMAIL<br>Iter a valid mobile pho<br>d to deliver your ticke | one<br>ts |
| Pase  | word*                    |                 |                                                                   | 0         |

3. Input the OTP verification number.

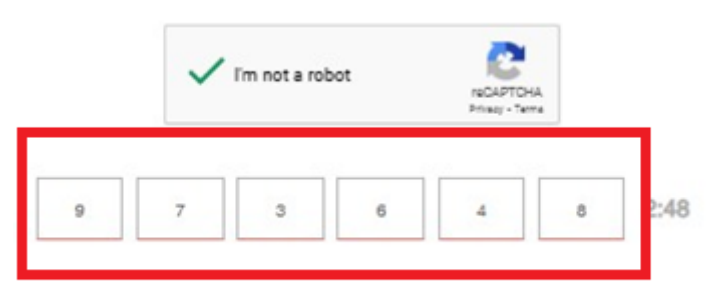

4. Create your password, check the consent agreement box, and review and click on the "Terms & Conditions, Privacy Policy, and Cookies Policy" agreement box. Then complete process by clicking on "Sign Up" button.

| 1            | Musthe between 8 and 32 characters                                                                                                    |
|--------------|----------------------------------------------------------------------------------------------------|
| 1            | Must have 1 uppercase letter                                                                                                    |
| 1            | Musthave 1 lowercase letter                                                                                                    |
|              | Musthave 1 number (0-9)                                                                                                    |
| $\sim$       | Please use characters from the following: A-                                                                                                    |
|              | Z, a-z, 0-9 and !#\$%&()+,/:;<=>?@[[_]{]~                                                                                                    |
| $\checkmark$ | i consent to Cotal Ticketing to process my personal data for marketing purpose. (I<br>can still create an account if I do not consent to direct marketing) |
| $\checkmark$ | I have read and accept the <u>Terms &amp; Conditions Privacy Policy</u> and <u>Cookies Policy</u> .                                                        |
|              |                                                                                                    |

5. New account creation confirmation email will be automatically sent to your registered email address.

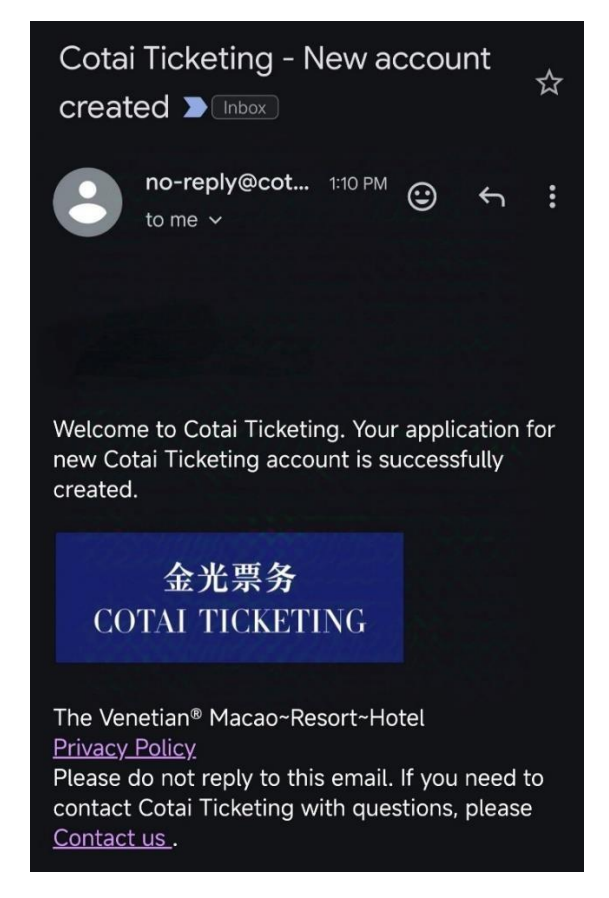

6. Congratulations! you successfully created your account with Cotai Ticketing.

开启金光票务网站 <u>https://cn.cotaiticketing.com/</u>,点击右上角"我的门票"按钮。

| 金光票务            |    |      |      | 🌐 简体中文 🗸 |      |      |
|-----------------|----|------|------|----------|------|------|
| COTAL TICKETING | 首页 | 购票咨询 | 场馆咨询 | 联系我们     | 我的门票 | 常见问题 |

 请按"登记",然后输入您的个人资料,请点击"通过电邮发送一 次性密码"。请注意,OTP(一次性密码)将会发送至您的电邮。

|     | 登入                   | 登记                 |   |
|-----|----------------------|--------------------|---|
| 名字* |                      |                    |   |
| 姓氏* |                      |                    |   |
| 电邮地 | 址*                   |                    |   |
| 中国》 | 制行政区                 |                    | ~ |
| 中国  | 澳门特别行政区 +853 🛛 👻     | 电话号码*              |   |
|     | 通过邮箱发送               | 一次性密码              |   |
|     | 请确保您输入有效的手提电<br>传送您的 | 话号码,它有可能会用于<br>协门票 | : |
| 密码* |                      |                    | 0 |

3. 输入 OTP (一次性密码)。

|   | ~ | 进行人机身 | 份验证 | reCAPTCH<br>即私权 · 使用意 | A<br>Z |     |
|---|---|-------|-----|-----------------------|--------|-----|
| 1 | 5 | 9     | 3   | 6                     | Ê      | 2:3 |

4. 创建您的密码,在方框中勾选同意,最后点击"登记"按钮。

|                                                                                                    | 0     |
|----------------------------------------------------------------------------------------------------|-------|
| <ul> <li>・ 必须介乎於 8 至 32 个字符之间</li> <li>・ 需要至少一个大楷英文字</li> <li>・ 需要至少一个小楷英文字</li> <li>・ 必须有1个数字(0-9)</li> <li>・ 请使用以下字符: A-Z, a-z, 0-9 及 !#\$%&amp;</li> <li>()+ - /~&lt;=&gt;2@□ `/!)~</li> </ul> |       |
| 我同意金光票务为营销目的处理我的个人信息。(如果我不同意直接营销,创建账户)。                                                                                                    | 我仍然可以 |
| 又我已阅读并接受 <u>条款与细则、隐私保障政策</u> 和 <u>Cookies政策</u> 。                                                                                                    |       |
| 登记                                                                                                    |       |

5. 阁下所登记的电子邮箱会收到由系统自动发出已确认金光账户注册 成功的邮件。

| From: no-reply@cotaiticketing.c > To: To: To: To: To: To: To: To: To: To: |  |
|---------------------------------------------------------------------------|--|
| 您已成功登记金光票务账户                                                              |  |
|                                                                           |  |
| Dear Customer,                                                            |  |
| Welcome to Cotai Ticketing, Your application                              |  |

Welcome to Cotai Ticketing. Your application for new Cotai Ticketing account is successfully created.

6. 恭喜!您已成功创建您的金光票务账户。

 開啟金光票務網站 <u>https://www.cotaiticketing.com/</u>,點擊右上角 "我的門票"按鈕。

| 金光票务            |    |      |      |      | (    | 🌐 繁體中文 🗸 |
|-----------------|----|------|------|------|------|----------|
| COTAI TICKETING | 首頁 | 購票諮詢 | 場館諮詢 | 聯繫我們 | 我的門票 | 常見問題     |

 請按"登記",輸入您的個人資料後,請點擊"透過電郵發送一次 性密碼"。請注意,OTP(一次性密碼)將會發送至您所登記的電 子郵件。

您需要登記加入才可完成購票程序。

| 登.            | λ      | 登記                 |     |   |
|---------------|--------|--------------------|-----|---|
| 名字*           |        |                    |     |   |
| 姓氏*           |        |                    |     |   |
| 電郵地址*         |        |                    |     |   |
| 中國澳門特別行政區     |        |                    |     | ~ |
| 中國澳門特別行政區 +8: | 53 👻   | 電話號碼*              |     |   |
| 透調確保您輸入者      | 過電郵發送- | 一次性密碼<br>舌號碼,它有可能會 | 7用於 |   |
| 密碼*           | 1等达芯的  |                    |     | 0 |

3. 輸入 OTP (一次性密碼)。

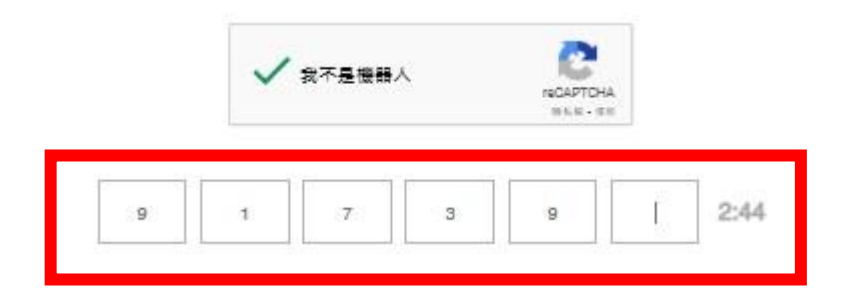

4. 創建您的密碼,在方框中勾選同意,最後點擊"登記"按鈕。

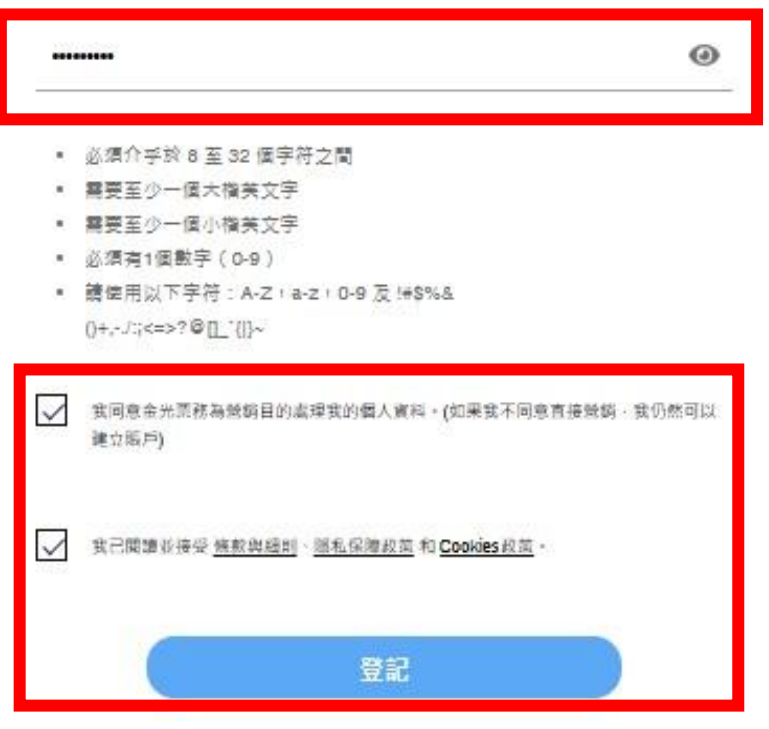

5. 閣下所登記的電子郵箱會收到由系統自動發出已確認金光賬戶註冊 成功的郵件。

| From: no-reply@cotaiticketing.c > To: To: Today at 11:40                                                    |
|----------------------------------------------------------------------------------------------------|
| 您已成功登記金光票務賬戶                                                                                                |
| Dear Customer,                                                                                              |
| Welcome to Cotai Ticketing. Your application<br>for new Cotai Ticketing account is<br>successfully created. |

6. 恭喜!您已成功創建您的金光票務賬戶。